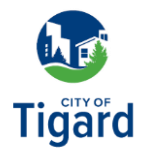

## **Utility Billing: Create an Account**

Click here to launch the new Tigard Utility Billing page.

1. From the Tigard Utility Billing page, click *Sign In or Sign Up*.

**2.** The Tigard Utility Billing sign-in page will load. To create an account for the new Utility Billing system, Click *Create an account*.

**3.** From the Create an account page, enter in your email address, first and last name, and password. After all the fields are filled out, click *Sign up* to create the account.

**4.** An email with a verification code will be sent to the email address you used to create the account.

**5.** Once you receive the verification email, enter the code provided, and click *Verify* to complete signing in to the Tigard Utility Access Portal.